# RV215W의 시간 설정 구성

# 목표

Time *Settings* 페이지에서는 라우터의 시간을 자동으로 또는 수동으로 변경하고 DST(Daylight Savings Time)를 설정할 수 있습니다.

이 문서에서는 RV215W에서 시간 설정을 구성하는 방법에 대해 설명합니다.

# 적용 가능한 디바이스

·RV215W

## 소프트웨어 버전

•1.1.0.5

# 시간 설정 구성

1단계. 웹 구성 유틸리티에 로그인하고 관리 **> 시간 설정을** 선택합니다.Time *Settings* 페이지 가 열립니다.

| Current Time:                     | 01/01/10 12:01 AM                                              |
|-----------------------------------|----------------------------------------------------------------|
| Time Zone                         | (GMT-06:00) Central Time (USA & Canada)                        |
| Adjust for Daylight Savings Time: |                                                                |
| Daylight Saving Mode:             | ● By date <sup>©</sup> Recurring                               |
| From:                             | Month: 01 - Day: 01 - Time: 12 - : 00 - : AM -                 |
| To:                               | Month: 01 - Day: 01 - Time: 12 - : 00 - : AM -                 |
| From:                             | Month: 01 - Week: 1st - Day: Sunday - Time: 12 - : 00 - : AM - |
| To:                               | Month: 01 - Week: 1st - Day: Sunday - Time: 12 - : 00 - : AM - |
| Daylight Saving Offset:           | +60 - Minutes                                                  |

2단계. 표준 시간대 드롭다운 목록에서 현재 표준 시간대를 선택합니다.

3단계. Adjust for **Daylight Savings Time** 확인란을 선택하여 디바이스에서 DST를 활성화합니 다.기본적으로 비활성화되어 있습니다.

### 일광 절약 시간 설정

| Current Time:                     | 01/01/10 12:01 AM                                                                                                    |
|-----------------------------------|----------------------------------------------------------------------------------------------------|
| Time Zone                         | (GMT-06:00) Central Time (USA & Canada)                                                                                                    |
| Adjust for Daylight Savings Time: | $\checkmark$                                                                                                    |
| Daylight Saving Mode:             | By date  Recurring Recurring Alternative Action Alternative Action |
| From:                             | Month: 01 - Day: 01 - Time: 12 - : 00 - : AM -                                                                                                    |
| To:                               | Month: 01 • Day: 01 • Time: 12 • : 00 • : AM •                                                                                                    |
| From:                             | Month: 01 - Week: 1st - Day: Sunday - Time: 12 - : 00 - : AM -                                                                                                    |
| To:                               | Month: 01 - Week: 1st - Day: Sunday - Time: 12 - : 00 - : AM -                                                                                                    |
| Daylight Saving Offset:           | +60 - Minutes                                                                                                    |

4단계. 원하는 일광 절약 모드 라디오 버튼을 클릭합니다.사용 가능한 옵션은 다음과 같습니 다.

·날짜별 — 지정된 날짜 사이에 DST를 활성화합니다.월, 일 및 시간 드롭다운 목록에서 원하 는 날짜를 선택합니다.

·반복 — 여러 달의 일 간에 DST를 활성화합니다.월, 주, 일 및 시간 드롭다운 목록에서 원하 는 날짜를 선택합니다.

5단계. Daylight Saving Offset 드롭다운 목록에서 원하는 DST 오프셋을 선택합니다.

### 자동 시간 설정

| Set Date and Time:   | 🖲 Auto 🔘 Manual                    |
|----------------------|------------------------------------|
| NTP Server:          | © Use Default                      |
|                      | Oser defined NTP Server            |
|                      | 1. 192.168.1.5                     |
|                      | 2.                                 |
| Enter Date and Time: | Year: 2011 - Month: 01 - Day: 01 - |
|                      | Time: 12 - : 00 - : AM -           |

6단계. **자동**을 클릭하여 날짜 및 시간 설정 라디오 버튼에서 날짜와 시간을 자동으로 설정합 니다.Manual(수동)을 선택한 경우 8단계로 건너뜁니다.

7단계. 원하는 유형의 NTP 서버를 클릭합니다.NTP(Network Time Protocol)는 시스템의 시간 을 참조 시간 서버와 동기화하는 데 사용됩니다.사용 가능한 옵션은 다음과 같습니다.

·기본값 사용 — 기본 NTP 서버가 사용됩니다.

·User Defined(사용자 정의) — 사용 가능한 필드에 NTP 서버를 입력합니다.최대 2대의 서버 를 사용할 수 있습니다.

수동 시간 설정

| Set Date and Time:   | 🔘 Auto 🔘 Manual                    |
|----------------------|------------------------------------|
| NTP Server:          | 🔘 Use Default                      |
|                      | Oser defined NTP Server            |
|                      | 1. 192.168.1.5                     |
|                      | 2.                                 |
| Enter Date and Time: | Year: 2012 ▼ Month: 10 ▼ Day: 06 ▼ |
|                      | Time: 12 • : 40 • : PM •           |

8단계. 6단계의 날짜 및 시간 설정 라디오 버튼에서 수동이 선택된 경우 연도, 월, 일 및 시간 드롭다운 목록에서 원하는 날짜와 시간을 선택합니다.

9단계. **저장**을 클릭합니다.